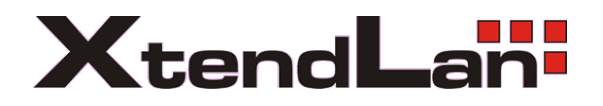

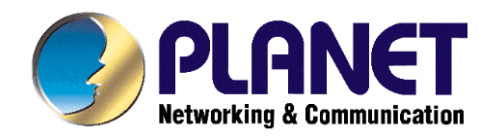

# Instalační návod pro IP kamery

#### <u>Běžný obsah balení:</u>

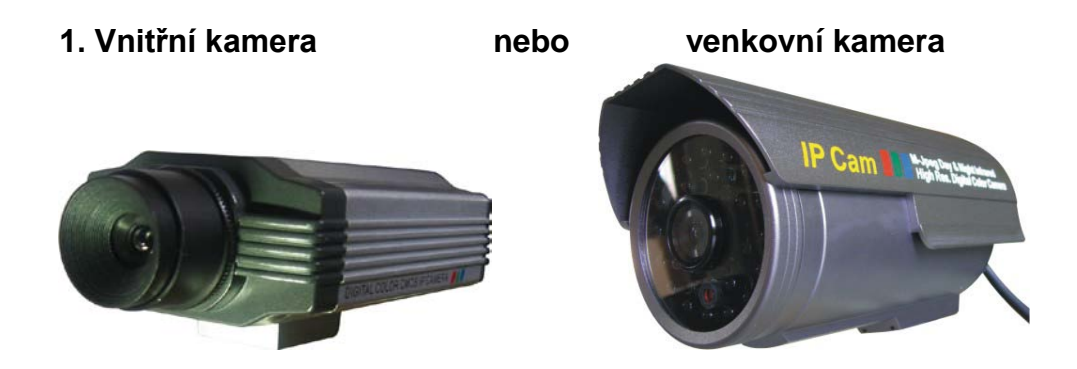

2. Napájecí adaptér

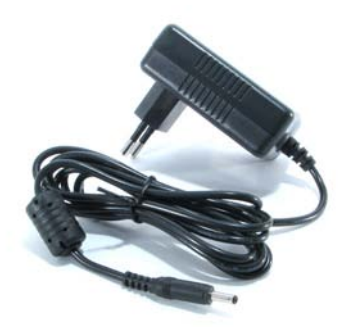

3. Originální CD se softwarem:

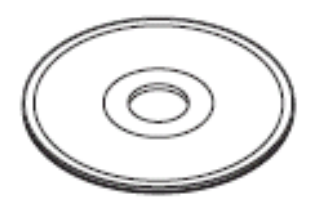

## 1. Instalace

Připojte zařízení do lokální sítě nebo k počítači, připojte napájení:

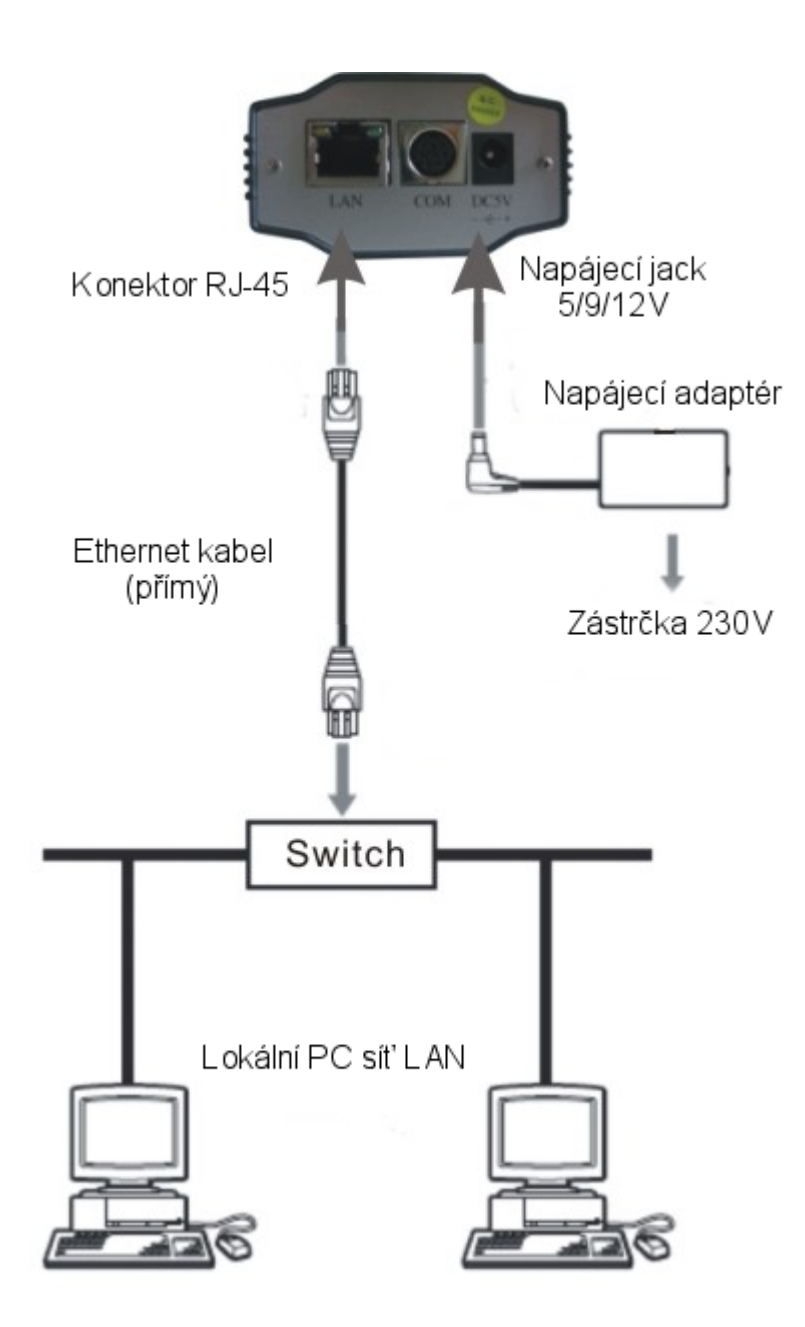

Na instalačním CD naleznete utilitu pro přiřazení IP adresy kameře:

| 찯 IP Camera Tool                    |                                                                                        |                                                  | - 🗆 🗡 |
|-------------------------------------|----------------------------------------------------------------------------------------|--------------------------------------------------|-------|
| Anonymous<br>Anonymous<br>Anonymous | http://192.168.0.236<br>http://192.1 Access IP Camera<br>http://192.1 Network Settings | Anonymous Network Settings                       | ×     |
| Anonymous                           | nπp.//192.1 rimware version upgrade                                                    | IP Address 192.168.0.230                         |       |
|                                     |                                                                                        | Subnet Mask 255.255.255.0<br>Gateway 192.168.0.1 |       |
|                                     |                                                                                        | DNS Server 202. 96 . 128 . 166<br>Http Port 80   |       |
|                                     |                                                                                        | Password Set Return                              |       |

Po nadefinování IP adresy bude možné na kameru přistupovat webovým prohlížečem.

Pokud utilita pro nalezení IP adresy nebude přítomna, tak můžete použít defaultní IP adresu zařízení, která je vždy uvedena v manuálu.

| Device(from lens) - Wacrosoft Internet Explorer |                      |                                            |      |                  |
|-------------------------------------------------|----------------------|--------------------------------------------|------|------------------|
| He Edt W                                        | New Percentes To     | cole Help                                  |      | At .             |
| Que -                                           | 0.1                  | 🚺 🏠 🔎 Sauch 👷 Pavortes 🕢 😥 - 🔛 🛙           | 8 35 |                  |
| 400 mm                                          | tp://www.ipcareara.c | spa. Inc. 6206/                            | -    | 🖥 60 Linis 🗮 🏤 • |
| Norton                                          | Ce                   | Creat monitoring is on                     |      | Cotterne +       |
|                                                 |                      |                                            |      |                  |
|                                                 |                      | Login to camera                            |      |                  |
|                                                 |                      | User admin                                 |      |                  |
|                                                 |                      | Password                                   |      |                  |
|                                                 |                      | Sign in                                    |      |                  |
|                                                 |                      |                                            |      |                  |
|                                                 |                      | ntentina:<br>cue seulitiv                  |      |                  |
|                                                 |                      | propose using 1824 * 768 ordern resolution |      |                  |
|                                                 |                      |                                            |      |                  |
| <b>4</b> 1                                      |                      |                                            |      | O Trusted sites  |

Pro ověření správného nastavení IP adresy, jejíž síťový rozsah se musí shodovat se síťovým rozsahem vašeho síťového adaptéru, zkontrolujte skutečná nastavení v příkazovém řádku příkazy:

ipconfig /all - pro výpis aktuálního nastavení síťových rozhraní počítače

ping 192.168.0.1 – pro ověření dostupnosti IP adresy kamery

| C:\WINNT\system32\cmd.exe                                                                                                    |    |
|----------------------------------------------------------------------------------------------------|----|
| Microsoft Windows 2000 [Version 5.00.2195]<br>(C) Copyright 1985-2000 Microsoft Corp.                                                    | -  |
| C:\Documents and Settings\Administrator>ipconfig /all                                                                                    |    |
| Windows 2000 IP Configuration                                                                                                    |    |
| Host Name                                                                                                    |    |
| Primary DNS SUITIX Broadcast<br>Node Type Broadcast<br>IP Routing Enabled No<br>WINS Proxy Enabled No<br>DNS Suffix Search List : domain |    |
| Ethernet adapter Local Area Connection 5:                                                                                                |    |
| Connection-specific DNS Suffix .: domain<br>Description Intel(R) PRO/100 M Network Connect                                               | io |
| Physical Address                                                                                                    |    |
| Ethernet adapter Local Area Connection 4:                                                                                                |    |
| Media State Cable Disconnected<br>Description Intel(R) PRO/100 M Network Connect                                                         | io |
| Physical Address 00-D0-83-04-C8-EC                                                                                                    |    |
| Ethernet adapter Local Area Connection 3:                                                                                                |    |
| Media State : Cable Disconnected<br>Description : TAP-Win32 Adapter V8<br>Physical Address                                               |    |
| C:\Documents and Settings\Administrator>_                                                                                                |    |

IP adresu bude vždy pak možné změnit v prostředí webového prohlížeče:

|                            | Basic Network Settings |  |
|----------------------------|------------------------|--|
| Obtain IP from DHCP Server |                        |  |
| IP Addr                    | 192.168.0.206          |  |
| Subnet Mask                | 255.255.255.0          |  |
| Gateway                    | 192.168.0.1            |  |
| DNS Server                 | 202.96.134.133         |  |
| Http Port                  | 8206                   |  |
|                            | Submit Refresh         |  |

#### 2 Nastavení Active X pro správnou funkci prostředí kamery ve

#### webovém prohlížeči

Přiřaďte IP adresu kamery do seznamu důvěryhodných serverů a snižte případnou úroveň bezpečnosti pro takové servery:

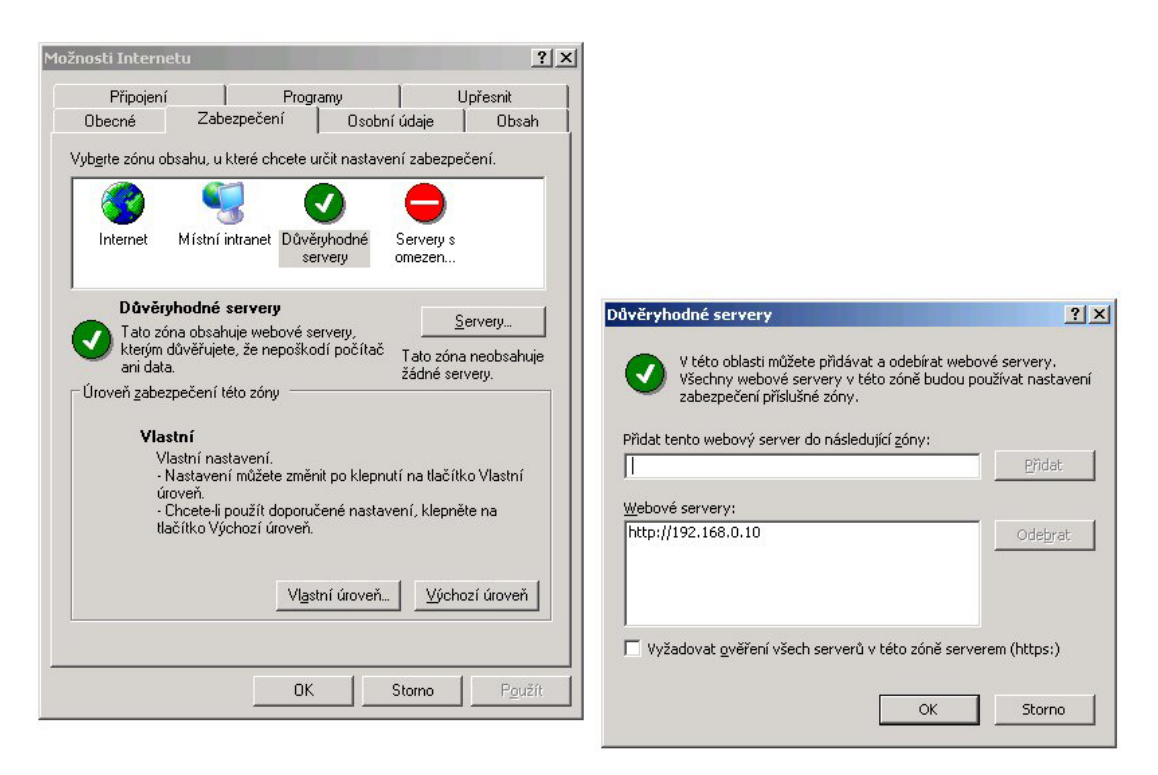

Povolte spouštení obsahu ActiveX pro důvěryhodné servery:

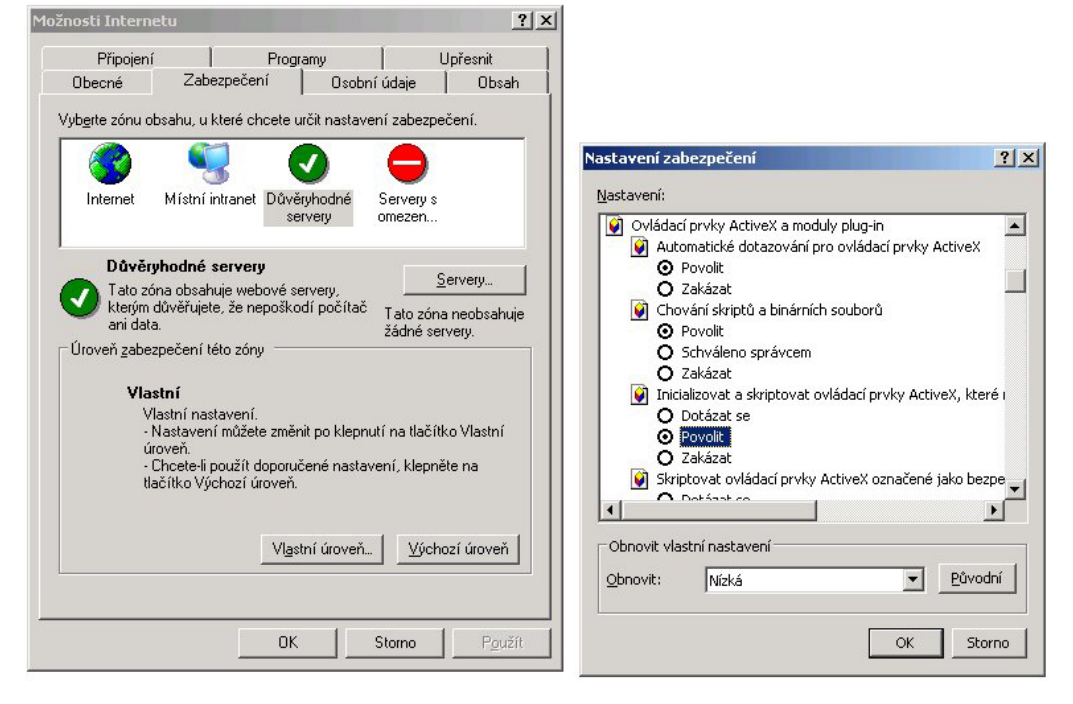

#### Poznámka:

Pokud se vám nedaří v Internet Exploreru změnit parametry zabezpečení, tak pravděpodobně nemáte dostatečná oprávnění a je potřeba se přihlásit pod administračním účtem.

#### Pro uživatele Windows Vista:

Doporučujeme vypnout Řízení uživatelských účtů (UAC). Vypnutí provedete v nabidce: Start  $\rightarrow$  Ovládací panely  $\rightarrow$  Uživatelské účty  $\rightarrow$  Zapnout nebo vypnout nástroj pro Řízení uživatelských účtů

|                                                        | • Ozivatelske ucty              | • • Hiedat              |                 |
|--------------------------------------------------------|---------------------------------|-------------------------|-----------------|
| Úlohy                                                  | Provést změny uživatelského     | účtu                    |                 |
| Vytvořit disketu pro resetování                        | ,                               |                         |                 |
| hesla                                                  | Změnit heslo                    | (market)                |                 |
| Spravovat hesla k síti                                 | Odebrat heslo                   | -#                      | Administrator   |
| Spravovat šifrovací certifikáty                        | Změnit obrázek                  |                         | Chráněno heslem |
| souborů                                                | 🕡 Změnit název účtu             |                         |                 |
| Konfigurovat rozšířené<br>vlastnosti profilu uživatele | 🛞 Změnit typ účtu               |                         |                 |
| Změnit proměnné prostředí                              | Spravovat jiný účet             |                         |                 |
|                                                        | Zapnout nebo vvpnout nástroi Ří | rení uživatelských účtů |                 |
|                                                        |                                 |                         |                 |
| Další odkazy                                           |                                 |                         |                 |

#### 3 Správa a nastavení IP kamery

Přihlaste se na zařízení s pomocí internetového prohlížeče tak, že zadáte IP adresu kamery do adresního řádku. Po zalogování se ocitnete v prostředí s náhledem na aktuální snímaný obraz. Aktuální přihlašovací údaje najdete ve vašem manuálu.

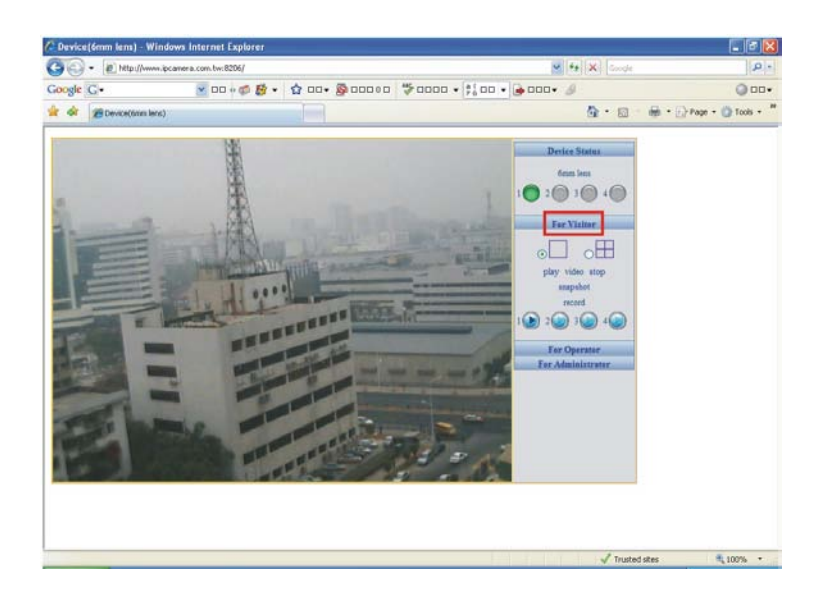

Odkaz "SETUP" slouží pro vstup do menu s nastavením dalších parametrů zařízení.

|                           | Mail Service Settings   |                           |            | Open Switch Close | 10 |
|---------------------------|-------------------------|---------------------------|------------|-------------------|----|
| Sender                    | aucy@mwr.com.tw         |                           |            | Play Video Stop   | 1  |
| Receiver                  | sales@mwt.com.tw        | Window Config             | ination    | Snapshot          |    |
| SMTP Server               | mail.mwr.com.tw         |                           |            | Record            |    |
| Need Authentication       |                         |                           |            | 100000            | 0  |
| SMTP User                 | lucy                    |                           |            | 1 2 2 3 3 4       | V  |
| SMTP Pareword             | open switch close       | 1 2 3                     | 40         | open switch close |    |
|                           | resolution 320*240      | ×                         | -          | esolution 320*240 | ~  |
|                           | mode 620*240<br>640*480 | mode outdoor              | <b>~</b> n | ode 50 HZ         | ~  |
|                           | brightness (2) 8        | brightness 50 HZ<br>60 HZ | Alarm Se   | rightness 6       |    |
|                           | Motion Detect A         | rmed contrast             |            | ontrast           | -  |
|                           | Fu Service Settings     |                           |            | Carlenn em        | -  |
| FTP Server                | Alaring topy of Arm     | ied                       | 1 M        |                   |    |
| FTP Port                  | 10 Linkage on Al        | larm                      | 2          |                   |    |
| FTP User                  | Clainoxagi on Ala       | and                       | 107        |                   |    |
| FTP Password              | seeses                  | 1111                      | 121        |                   |    |
| FTP Upload Folder         | Maload Image on         | Alarm                     |            |                   |    |
| FTP Mode                  | Upficial Interval (     | Seconds)                  | 0          |                   |    |
| Upload Image Now          | - E                     |                           |            |                   | -  |
| Upload Interval (Seconds) | 0                       |                           | Submit     | Retresh           |    |
|                           | Submit Refresh          |                           |            |                   |    |

### 4 Připojení kamer v LAN k internetu:

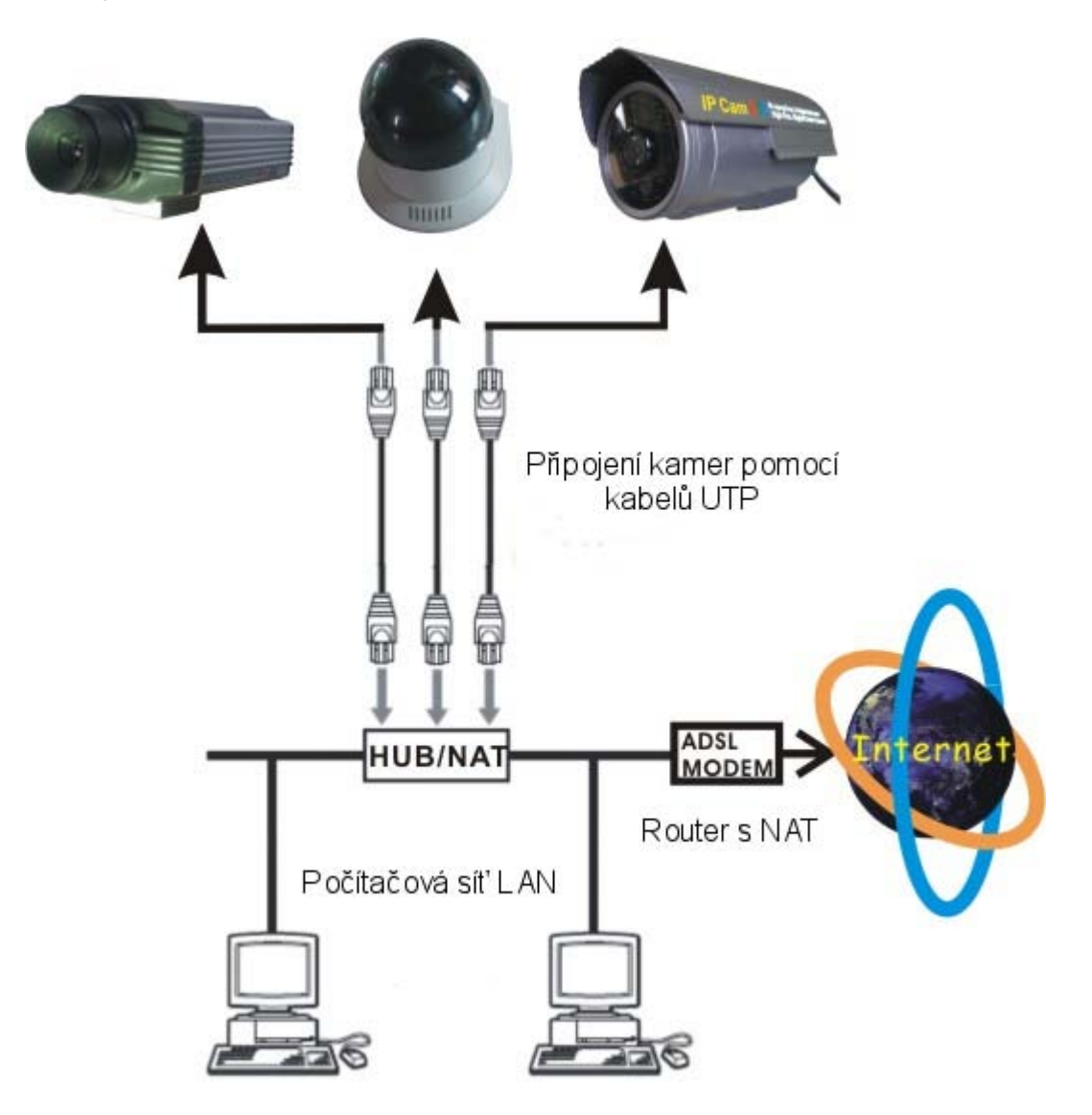

- 1) Nastavte IP adresu kamery do rozsahu lokální sítě,
- adresa výchozí brány a DNS musí odpovídat příslušnému typu a směru připojení,
- na routeru (ADSL / WiFi / Gateway) přesměrujte IP port odpovídající službě kamery, která umožňuje přístup k obrazu (zpravidla port 80),
- k obrazu kamery se přistupuje IP adresou WAN internetového rozhraní včetně definice příslušného IP portu (např. 80, 8080, 1000 apod).

## 5 Zapojení konektoru RJ-45 pro ethernet

I. RJ-45 konektor

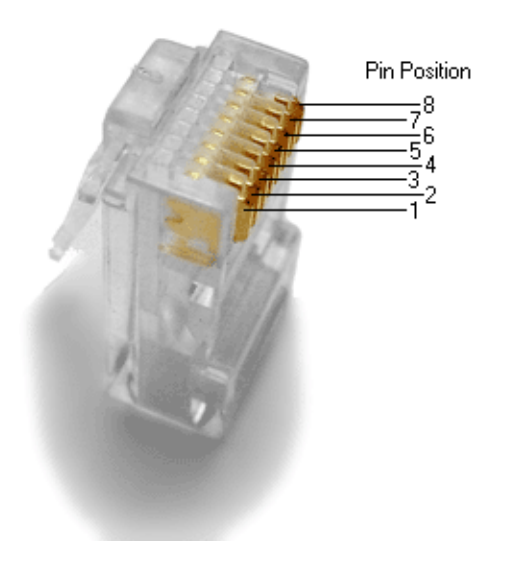

II. Ethernet UTP kabel

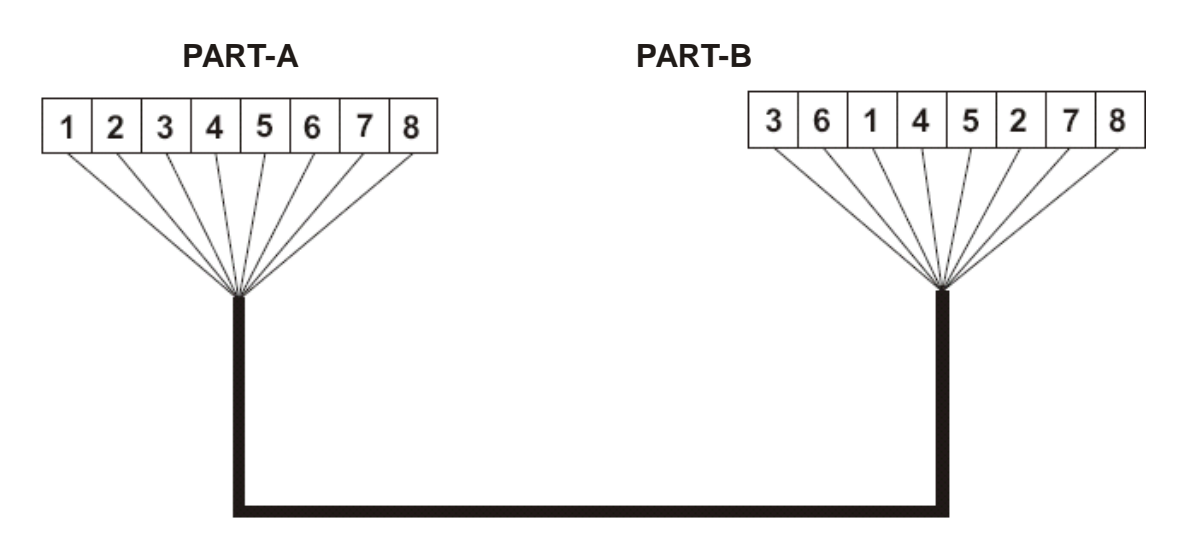